## HOW TO ADD A COURSE TO YOUR SCHOOL'S CATALOG

- 1. Go to school, and current calendar
- 2. To see what courses your school is offering: Search > Course/Section > Go
- 3. If the course(s) you want to offer is not listed, they must be added.
- 4. To add a course, go to Index > Scheduling > Add Course
- 5. Find the course(s) you want to add
- 6. Click on the button on the right:
  - a. If more than one course is selected, button will say "Batch Add These Course Masters"
  - b. If only one is selected, button will say "Select This Course Master"

| lex Search Help <               |          | Course Creation                                                                                                    |                      |            |                               |
|---------------------------------|----------|----------------------------------------------------------------------------------------------------|----------------------|------------|-------------------------------|
| ayle Mc Knight                  | <b>^</b> | Your district has defined a district-wide Course Catalog for your school to use. To create a C<br>Schedule. If you want to create a course that does not exist in the Catalog, speak with your |                      |            |                               |
| Student Information             |          |                                                                                                    |                      |            |                               |
| Instruction                     |          | Select Course                                                                                                    | Course Master Record |            |                               |
| Canculo                         |          | CTRL-click and SHIFT-click for multiple                                                                                                    |                      | Number     | Nama                          |
| zensus                          |          | GSS235 - IB SPAN HL I 1                                                                                                    |                      | (multiple) | (multiple)                    |
| Jehavior                        | =        | GSS236 - IB SPAN HL I 2                                                                                                    |                      | NCES Co    | de Department                 |
| Health                          |          | GSS237 - IB SPAN HL II 1                                                                                                    |                      | (multiple) | (multiple)                    |
| louid l                         |          | GSS238 - IB SPAN HL II 2<br>GYS997 IND LANG R                                                                                                    |                      | State Cor  | le Transcript Posted          |
| Attendance                      |          | JES001 - FOODS/NUT 1                                                                                                    |                      | (multiple) | (multiple)                    |
| Attendance Letters              |          | JFS002 - FOODS/NUT 2                                                                                                    |                      | GPA Wei    | aht Activity                  |
| Alternative Letters             |          | JXS999 - IND FACE                                                                                                    | Ξ                    | (multiple) | (multiple)                    |
| Attendance Messenger            |          | MAS241 - 2YR ALG/TR 1P                                                                                                    |                      | Туре       | Honors                        |
| Attendance Messenger Scheduler  |          | MAS242 - 2YR ALG/IR 2P                                                                                                    |                      | (multiple) | (multiple)                    |
| Alternative messenger ochedater |          | MAS240 - ADV ALG/TR THP<br>MAS249 - ADV ALG/TR 2HP                                                                                                    |                      |            | Batch Add these Course Master |
| Attendance Wizard               |          | MAS250 - 2ND YR ALG 1P                                                                                                    |                      |            |                               |
| Classroom Monitor               |          | MAS251 - 2ND YR ALG 2P                                                                                                    |                      |            |                               |
| Siddle of the monitor           |          | MAS254 - ALG 2 BP 1P                                                                                                    |                      |            |                               |
| Daily Attendance                |          | MAS255 - ALG 2 BP 2P                                                                                                    |                      |            |                               |
| ▶ Reports                       |          | MAS260 - ALG 2 SDAIE 1P<br>MAS261 - ALG 2 SDAIE 2P                                                                                                    |                      |            |                               |
| - Hopolto                       |          | MAS270 - ADV ALG/TRIG 1HP                                                                                                    |                      |            |                               |
| Scheduling                      |          | MAS271 - ADV ALG/TRIG 2HP                                                                                                    |                      |            |                               |
| Courses                         |          | MBS111 - IB MATH ST SL I 1                                                                                                    |                      |            |                               |
| Courses                         |          | MBS112 - IB MATH ST SL I 2                                                                                                    |                      |            |                               |
| Add Course                      |          | MBS113 - IB MATH ST SL II 1                                                                                                    | Ŧ                    |            |                               |
| Sabadula Wizard                 |          |                                                                                                    |                      |            |                               |

7. Verify by searching the school's course/section. These courses should now in the list.